# 順序は CLI からの PCP に失敗します

# 目次

<u>はじめに</u> <u>前提条件</u> <u>要件</u> <u>使用するコンポーネント</u> <u>問題: 順序は CLI および Webインターフェイスからの PCP に失敗します</u> <u>トラブルシューティング</u> 関連情報

### 概要

この資料は CLI および Webインターフェイスから Prime Collaboration プロビジョニング (PCP)の壊れる順序を停止するか、または打ち切るためにプロシージャを記述したものです。

# 前提条件

#### Requirement

Cisco は Prime Collaboration プロビジョニングの基本的な知識があることを推奨します。

#### 使用するコンポーネント

このドキュメントの情報は、次のソフトウェアとハードウェアのバージョンに基づくものです。

- Prime Collaboration プロビジョニング(PCP)バージョン 11.6 および 12.X
- Firefox 53.0 および 55.0

本書の情報は、特定のラボ環境にあるデバイスに基づいて作成されたものです。 このドキュメン トで使用するすべてのデバイスは、初期(デフォルト)設定の状態から起動しています。 稼働中 のネットワークで作業を行う場合、コマンドの影響について十分に理解したうえで作業してくだ さい。

# 問題: 順序は CLI および Webインターフェイスからの PCP に 失敗します

手動か自動によって提供されるサービス順序は失敗し、いくつかの順序は**提供された**ステータス **であること**でスタックしています。

# トラブルシューティング

壊れる順序は PCP Webインターフェイスか CLI から打ち切ることができます。 PCP 12.X から 、CLI/SSH へのアクセスはルートとしてありません、従って Webインターフェイスから試みなけ ・壊れる順序のリストを、移動、イメージに示すように PCP ダッシュボード壊れる順序をリストする PCP ダッシュボードの >Pending 注文ステータス セクションに表示するため:

| T = +              | E clistle Prime Collaboration Provisioning |   |              |          |  | 0, -                 | Q v User ID       |           |         |                        |
|--------------------|--------------------------------------------|---|--------------|----------|--|----------------------|-------------------|-----------|---------|------------------------|
| Q Search Menu      | n Dashboard                                |   |              |          |  |                      |                   |           |         |                        |
| Dashboard          | Prime Collaboration Provisioning Capacity  |   |              |          |  | Pending Order Status |                   |           |         |                        |
| Device Setup       | Processor                                  | * | Licensed (#) | Used (#) |  | Orders               | Status            | Domain    | User    | Date                   |
|                    | Unified Communications Manager             |   | 5            | 1        |  |                      | Balas Devisioned  | CHOM 44 E | MY2010  | 4/22/17 04-04-09 +0520 |
| Provisioning Setup | Unified Message Processors                 |   | 5            | 1        |  | 79                   | Being Provisioned | CUCM-11.5 | MA2010L | 4/22/17 04:04:08 +0530 |
| User Provisioning  | Unified Presence                           |   | 5            | 0        |  |                      | Being Provisioned | CUCM-11.5 | hqtwoad | 4/22/17 04:14:15 +0530 |
|                    | Voice Terminals (Endpoints)                |   | 3000         | 7        |  |                      |                   |           |         |                        |

 ・壊れる順序を削除することは、「アクティビティ タブおよび有効「のに行くためにシステム アクティビティのオプションが含まれています。 壊れる順序は示しますようにあります、

| Q, Search Menu                          | <b>n</b>                                                                                                    | Activities / Activities        |              |              |          |                             |  |  |
|-----------------------------------------|----------------------------------------------------------------------------------------------------|--------------------------------|--------------|--------------|----------|-----------------------------|--|--|
| Dashboard                               | @ Include System Activities: 🖌 Orders can be stopped only after 15 minutes. This setting can be changed under Administration -> Settings menu. |                                |              |              |          |                             |  |  |
| Device Setup                            |                                                                                                    |                                |              |              |          | Selected 4 / Total 12       |  |  |
| Provisioning Setup<br>User Provisioning | X Stop Order                                                                                                    |                                |              |              |          |                             |  |  |
|                                         | $\checkmark$                                                                                                    | Process Title                  | Process Name | Activity     | Assignee | Start Date                  |  |  |
|                                         |                                                                                                    |                                |              |              |          |                             |  |  |
| Advanced Provisioning >                 |                                                                                                    | Crder 78 for MX2010LAB@uc.com  | VolPBatch    | VolPBatch    |          | Apr 21, 2017 22:34:08 +0530 |  |  |
| Infrastructure Setup                    |                                                                                                    | Crder 78 for MX2010LAB@uc.com  | Add Presence | Add Presence |          | Apr 21, 2017 22:34:10 +0530 |  |  |
|                                         |                                                                                                    | Crder 78 for MX2010LAB@uc.com  | Add Presence | Wait         |          | Apr 21, 2017 22:34:10 +0530 |  |  |
| Activities +                            |                                                                                                    | Criter 78 for MX2010LAB@uc.com | VolPBatch    | Provision    |          | Apr 21, 2017 22:34:09 +0530 |  |  |

• 停止するべき順序プロセスを選択して下さい。 順序を『Stop』 をクリック し、ポップアップから順序を削除するために再度クリックして下さい。

**注:** 壊れる順序は失敗からの 15 最小値(デフォルト)後に Webインターフェイスから停止 することができます。

| X | Stop Order                    |                                                               |               |  |
|---|-------------------------------|---------------------------------------------------------------|---------------|--|
|   | Process Title                 | Stop Orders                                                   | ×             |  |
|   |                               | You are about to stop 4 order(s).                             |               |  |
|   | Order 78 for MX2010LAB@uc.com | This will not revert any changes that have already been made. |               |  |
| ☑ | Order 78 for MX2010LAB@uc.com |                                                               |               |  |
|   | Order 78 for MX2010LAB@uc.com | Cano                                                          | el Stop Order |  |
|   | Order 78 for MX2010LAB@uc.com | VolPBatch Provisio                                            | n             |  |

PCP 11.6 および以前のバージョンの場合、CLI からの壊れる順序を打ち切るのにこれらのステップを使用できます:

• CLI によるルートとしてアプリケーションサーバへのログイン

• スクリプト ディレクトリを変更して下さい:

[root@PCP ~]# cd /opt/cupm/sep/ipt/bin

• 規定 された ID の順序を打ち切るために強制するようにスクリプトを実行して下さい 使用方法:

[root@PCP bin]# ./AbortOrders.sh globaladmin <globaladmin password> <Failed order ID> -forced
例:

[root@PCP bin]# ./AbortOrders.sh globaladmin \*\*\*\*\*\*\* 77 -forced AbortOrders.sh \_\_\_\_\_ Copyright (c) 2009 Cisco Systems, Inc. All rights reserved. \_\_\_\_\_ \_\_\_\_\_ Aborting orders with id: 77 \_\_\_\_\_ Stopped VoIPBatch Stopped Wait Stopped Provision Stopped AddPresence Number of rows updated = 1\_\_\_\_\_ Order with Id 77 is aborted successfully

[root@PCP bin]#

壊れる順序が/打ち切る Webインターフェイスおよび CLI から停止するために失敗する場合、 <u>show tech ログを</u> PCP から<u>集め、</u>Cisco Technical Assistance Center (TAC)に連絡して下さい 。

### 関連情報

- <u>Cisco Prime Collaboration Provisioning</u>
- Prime Collaboration プロビジョニングの GUI から ShowTech ログを集めて下さい
- ・ <u>テクニカル サポートとドキュメント Cisco Systems</u>